| 📲 TREE 👻 👗 I                                                                                                    |                                                                                                    |                                                                                  | WHAT'S NEW                                                                                                    |      |  |  |  |  |
|----------------------------------------------------------------------------------------------------|----------------------------------------------------------------------------------------------------|----------------------------------------------------------------------------------|----------------------------------------------------------------------------------------------------|------|--|--|--|--|
| Discover Your Deceased Ancestors                                                                                            |                                                                                                    |                                                                                  |                                                                                                    |      |  |  |  |  |
| Full Name                                                                                                    | ID Number                                                                                                    |                                                                                  |                                                                                                    |      |  |  |  |  |
| First Names                                                                                                    |                                                                                                    | Last Name                                                                        |                                                                                                    |      |  |  |  |  |
| Nettie Mary                                                                                                    |                                                                                                    | DeGlow                                                                           |                                                                                                    |      |  |  |  |  |
| Gender<br>Female \$                                                                                                    | By clicking FI<br>Birth Place of<br>are in the Fan<br>Mary Deglow<br>Birth Year (Range)                                                                         | ND and enterin<br>your ancestors<br>nily Tree Datab<br>, she has 5 dupl<br>Place | ng the Name, Birth Year, &<br>, you can discover if they<br>ase. In the case of Nettie<br>licates in Family Tree.                                                                                                    |      |  |  |  |  |
| Birth \$                                                                                                    | 1883 1883                                                                                                    | Clevelar                                                                         | nd, Cuyahoga, Ohio, United St                                                                                                    | tate |  |  |  |  |
| <ul> <li>■C TREE ▼ PERSON</li> <li>Person</li> <li>First</li> <li>New</li> <li>Refine</li> <li>Birth</li> <li>18</li> </ul> | <ul> <li>✓ Q FIND ★ LISTS</li> <li>Name</li> <li>Last Name</li> <li>Last Name</li> <li>DeGloven</li> <li>Name</li> <li>Cleveland, Cuyahoga, Contract</li> </ul> | WHAT'S NEW                                                                       | ×                                                                                                    |      |  |  |  |  |
| Person                                                                                                    | Events                                                                                                    |                                                                                  |                                                                                                    |      |  |  |  |  |
| These results strongly match your                                                                                           | search terms.                                                                                                    |                                                                                  | These Search Results<br>show 5 records for Netti                                                                                                    | e    |  |  |  |  |
| Nettie Mary Deglow     LH5N-K9W                                                                                             | birth 12 Septem<br>death 15 January                                                                                                    | ber 1883, Clevelan<br>1957, Cleveland,                                           | <ul> <li>Deglow – duplicates that<br/>must be merged. But<br/>first, I need to ATTACH</li> <li>Vital and Census Records</li> <li>to the "Sources" section of<br/>Nettie's PERSON Page.</li> <li>This way, I will know<br/>which names, dates, &amp;<br/>places are correct when</li> </ul> |      |  |  |  |  |
| Nettie Mary Deglow     9VCH-38Z                                                                                             | birth 12 Septem<br>death 15 January                                                                                                    | ber 1883, Clevelan<br>1957, Cleveland,                                           |                                                                                                    |      |  |  |  |  |
| Nettie Mary Deglow     9V4X-2KL                                                                                             | birth 12 Septem<br>death 15 January                                                                                                    | ber 1883, Clevelan<br>1957, Cleveland,                                           |                                                                                                    |      |  |  |  |  |
| Nettie Mary Deglow     9VH4-7N7                                                                                             | birth 12 Septem<br>death 15 January                                                                                                    | ber 1883, Clevelan<br>1957, Cleveland,                                           |                                                                                                    |      |  |  |  |  |
| Nettie Deglow     MGFM-YBV                                                                                                  | birth 20 August                                                                                                    | 1883, Cleveland,                                                                 | merging.                                                                                                    |      |  |  |  |  |

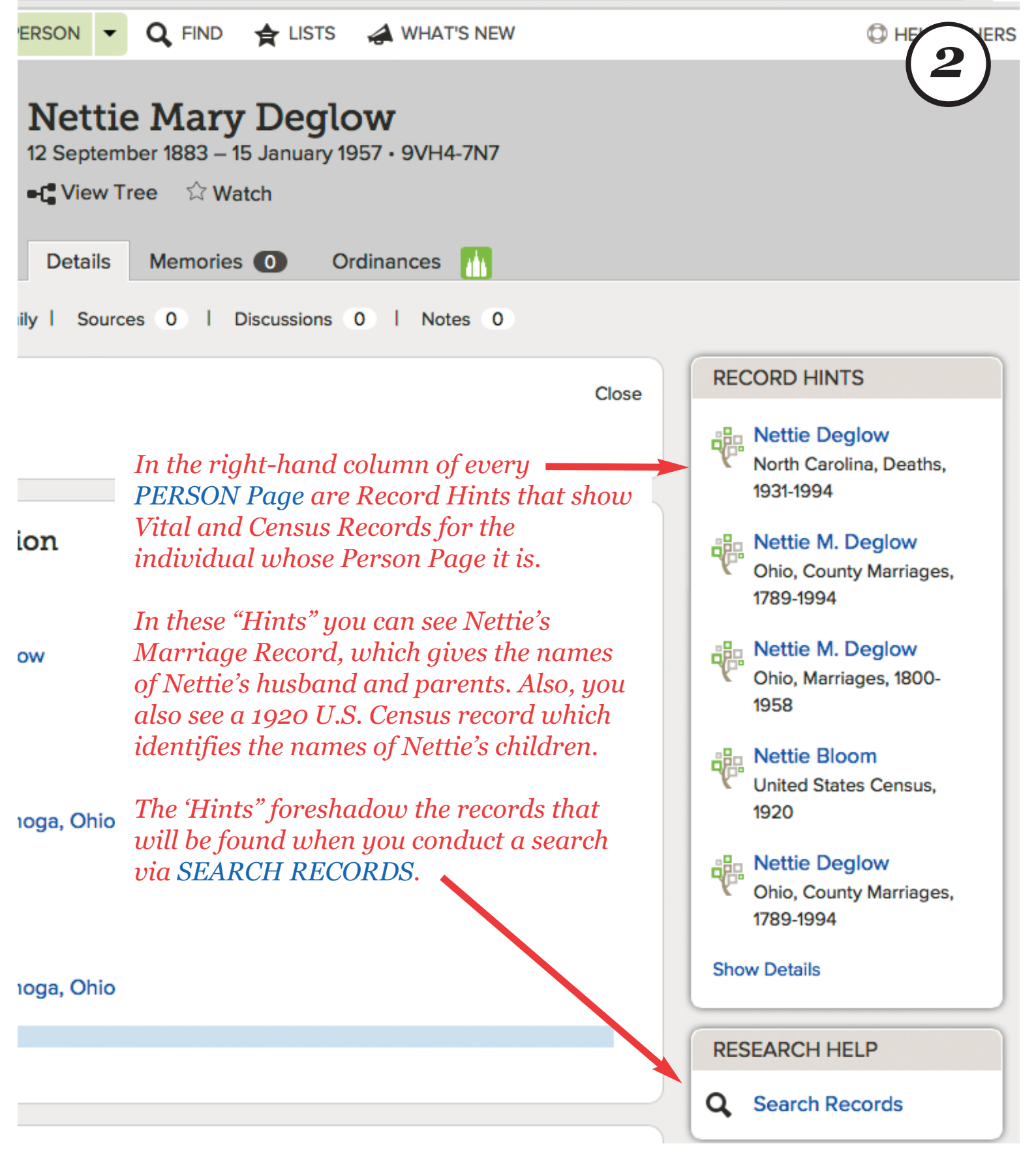

SEARCH RECORDS automatically enters the name, birth year, & birth place of the person whose Person Page you are on. When you click SEARCH RECORDS a new browser tab is opened to display the search results; this means that a browser tab is maintained for the PERSON Page — which is your "home base."

| 20 of 4                                                         | 9 results                                              | s for Name: N              | ettie M    | ary D                            | eglow, Even                            | t: <b>Birth</b> , Pl           | ace: Clevela                    | nd, Cuyaho                  | oga,             |
|-----------------------------------------------------------------|--------------------------------------------------------|----------------------------|------------|----------------------------------|----------------------------------------|--------------------------------|---------------------------------|-----------------------------|------------------|
| 81-188                                                          | 15                                                     |                            |            |                                  |                                        |                                |                                 |                             | _                |
| umber o                                                         | f results t                                            | to show: 20 50             | 75         |                                  |                                        |                                |                                 |                             |                  |
| review                                                          | Name                                                   |                            |            |                                  | Events                                 |                                |                                 | Relationshi                 | ps               |
| Try ad                                                          | ding mor                                               | e search terms             | to impr    | ove yo                           | ur search res                          | ults.                          |                                 |                             |                  |
| •                                                               | Nettie M. Deglow                                       |                            |            | birth: 18                        | 1883                                   | Cleveland,                     | father:                         | H. E.                       |                  |
| These                                                           | Ohio, Marriages, 1800-1958<br>Tese are Search Results. |                            |            |                                  |                                        | Cuyahoga,<br>Ohio              | mother:                         | Nettie<br>Kaneen            |                  |
| To see a transcription of a<br>Vital or Census Record click the |                                                        |                            | marriage:  | narriage: 21 Clev<br>October Cuy |                                        | spouse:                        | Lewis N.<br>Bloom               |                             |                  |
| name that is hyperlinked — in<br>this case: Nettie M. Deglow    |                                                        |                            | 1911       | Onio                             | other:                                 | Jns. C.,<br>Lillian<br>Goodwin |                                 |                             |                  |
| •                                                               | Nettie M. Deglow<br>Ohio, County Marriages, 1789-1997  |                            | birth:     | 1883                             | Cleveland,<br>Cuyahoga,<br>Obio        | father:<br>mother:             | H. E.<br>Nettie                 |                             |                  |
|                                                                 |                                                        |                            | marriage:  | 21<br>October                    | Cuyahoga,<br>Ohio,                     | spouse:                        | Kaneen<br>Lewis N.<br>Bloom     |                             |                  |
|                                                                 |                                                        |                            | 1911       | States                           | other:                                 | Jns. C.,<br>Lillian<br>Goodwin |                                 |                             |                  |
| •                                                               | Nettie D<br>Ohio, Bi<br>1962                           | eglow<br>irths and Christe | enings, 1  | 821-                             | birth:                                 | 20<br>August                   | Cleveland,<br>Cuyahoga,<br>Obio | father:                     | Herman<br>Deglow |
|                                                                 | 1902                                                   |                            | residence: | 1883                             | Cuyahoga,<br>Ohio,<br>United<br>States | mother:                        | Nettie                          |                             |                  |
| ttie Bloo                                                       | m                                                      | birth:                     | 1884       | Ohio                             | )                                      | spou                           | se: LNBlo                       | oom                         | Ð                |
| e<br>ited Stat                                                  | tes<br>20                                              | residence:                 | 1920       | Clev<br>Cuya                     | eland Heights<br>ahoga, Ohio,          | , child                        | ren: Jack B<br>Bloom,           | loom, Norma<br>Nettie Bloon | n                |

Note the Camera Icon in the far-right column. By clicking this Icon, you can examine the original Census Record. Often, more information is found in the original document, like birth places for parents of the individuals named in the Census, as well as designations of "color" and "occupation."

## Go To: Search Results

| Nettie<br>United St        | sehold of L N B(4)                                |                                                                                                    |  |
|----------------------------|---------------------------------------------------|----------------------------------------------------------------------------------------------------|--|
| Attach to F                | amily Tree                                        | This is a transcription of<br>Census info. By clicking<br>"Attach to Family Tree"<br>you can ATTACH this |  |
| 🗅 Copy   🖶 Print   🖀 Sourc | Census Record, to the<br>"Sources" section of the |                                                                                                    |  |
| Name:                      | Nettie Bloom                                      | PERSON Page whose name                                                                                   |  |
| Event Type:                | Census                                            | is in the primary position of the Title above.                                                           |  |
| Event Year:                | 1920                                              |                                                                                                    |  |
| Event Place:               | Cleveland Heights, Cuyah                          | oga, Ohio, United States                                                                                 |  |
| Gender:                    | Female                                            |                                                                                                    |  |
| Age:                       | 36                                                |                                                                                                    |  |
| Marital Status:            | Married                                           |                                                                                                    |  |

| Household    | Role     | Gender | Age | Birthplace |
|--------------|----------|--------|-----|------------|
| L N Bloom    | Head     | Μ      | 34  | Illinois   |
| Nettie Bloom | Wife     | F 🔶    | 36  | Ohio       |
| Jack Bloom   | Son      | Μ      | 6   | Ohio       |
| Norma Bloom  | Daughter | F      | 4   | Ohio       |
| Nettie Bloom | Daughter | F      | 3   | Ohio       |

◀ Go To: Search Results **Nettie Deglow** Ohio, Births and Christenings, 1821-1962 Attach to Family Tree Here is 🕒 COPY | 🖶 PRINT | 🚍 SOURCE BOX 🗸 | 🖆 SHARE 🗸 Nettie's **Nettie Deglow** correct Name: birthdate! Gender: Female Birth Date: 20 Aug 1883 Birthplace: Cleveland, Cuyahoga, Ohio

A Census Record will identify the names of family members, their gender, ages, and birthplaces.

From the age, a birth year is calculated.

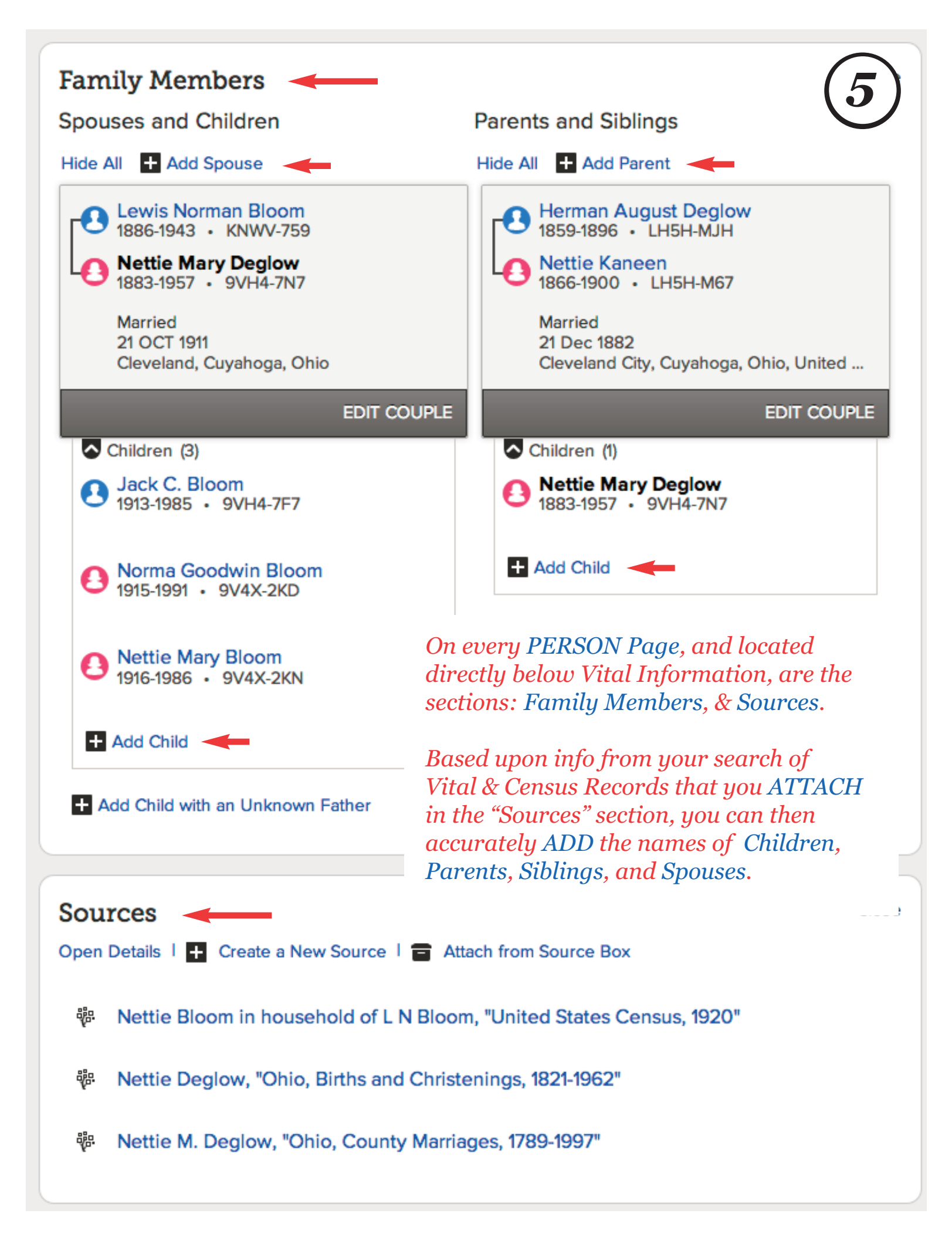

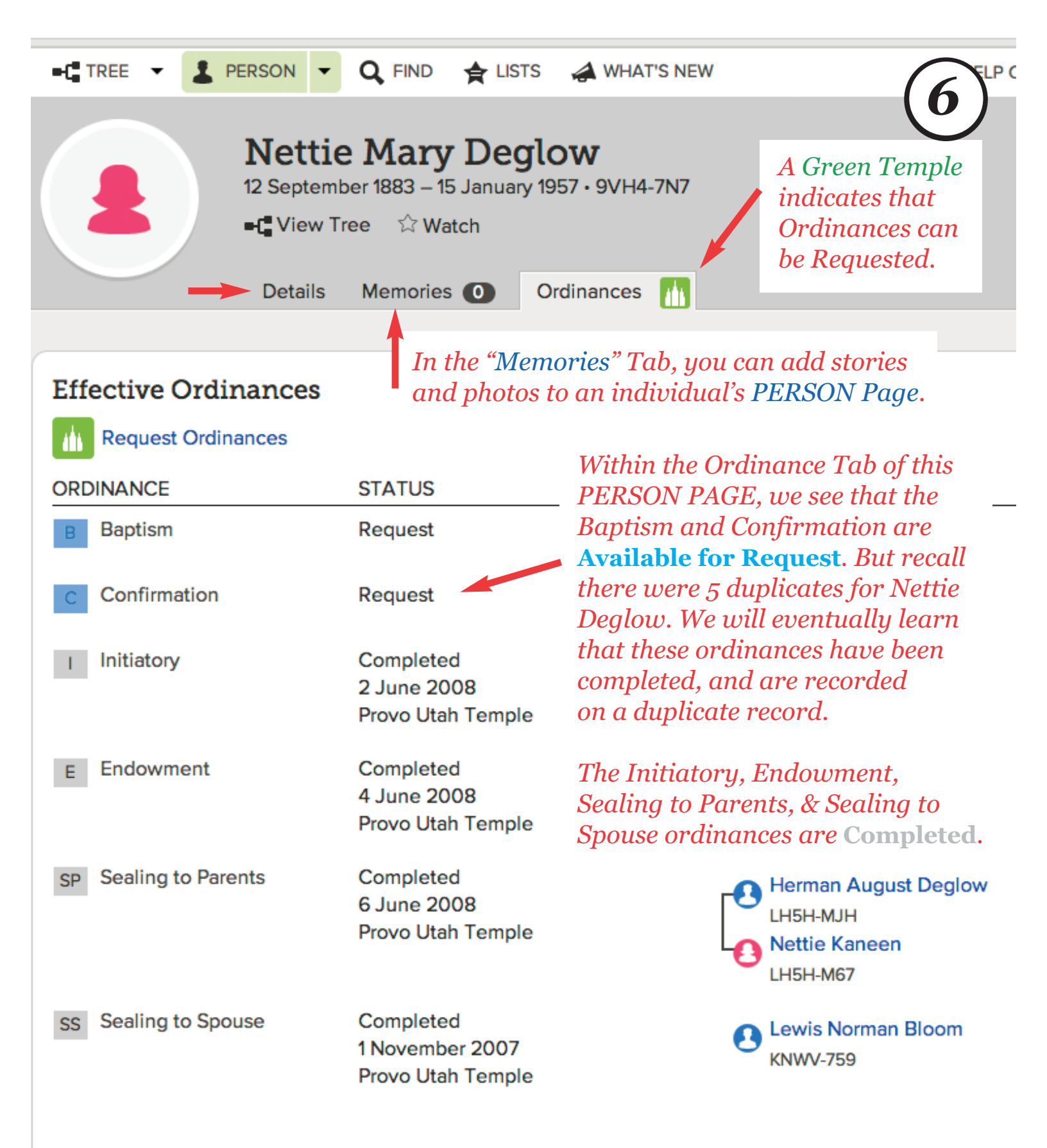

On a PERSON Page there are three tabs: Details, Memories, & Ordinances. In the Details Tab are Vital Information, Family Members, and Sources. Also at the "Details" tab of a PERSON PAGE are two buttons used frequently — SEARCH RECORDS & POSSIBLE DUPLICATES.

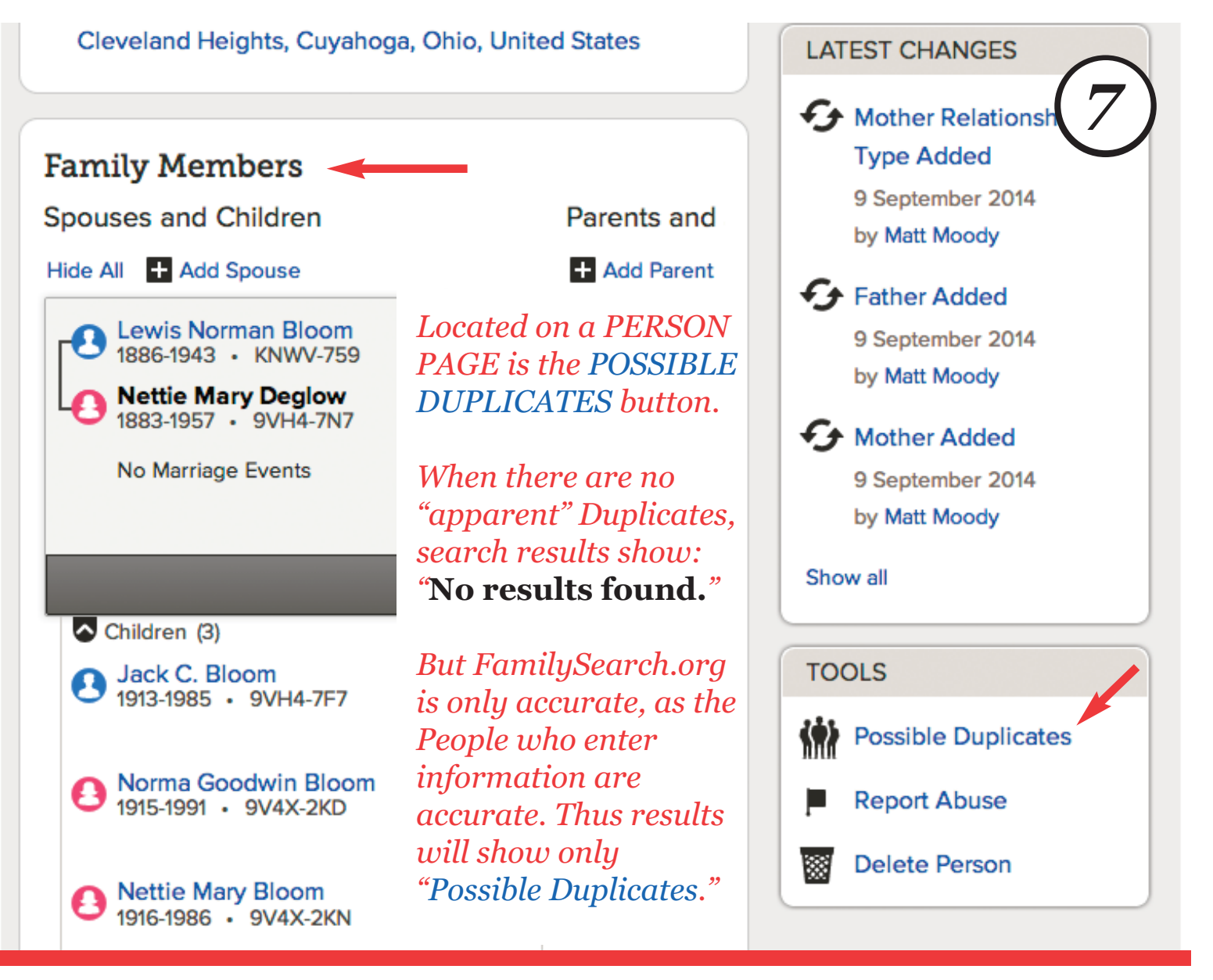

## Go to: Nettie Mary Deglow

No results found.

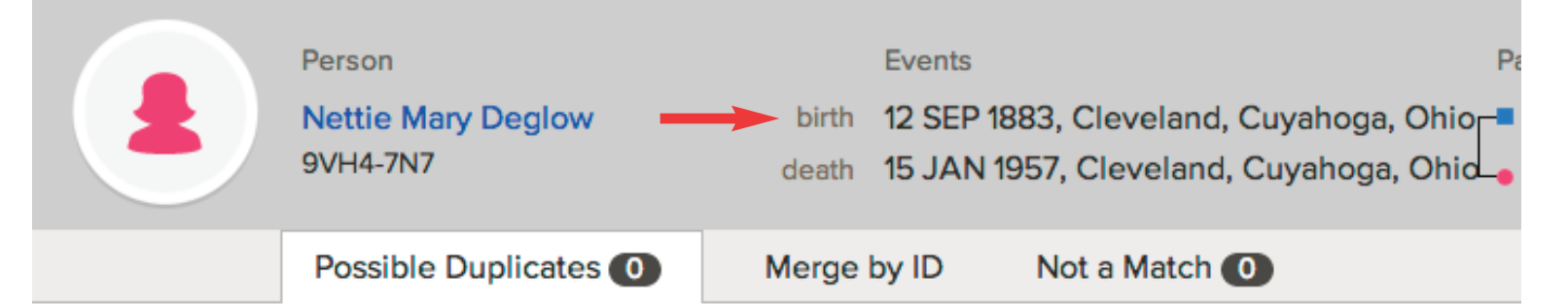

## Possible Duplicates for Nettie Mary Deglow

Merging is a complex process in which you decide if two people are the same person. If t should be kept. Pleas

There IS another duplicate, but FamilySearch doesn't recognize it, because it has a different birthdate that happens to be the correct birthdate: 20 Oct. 1883

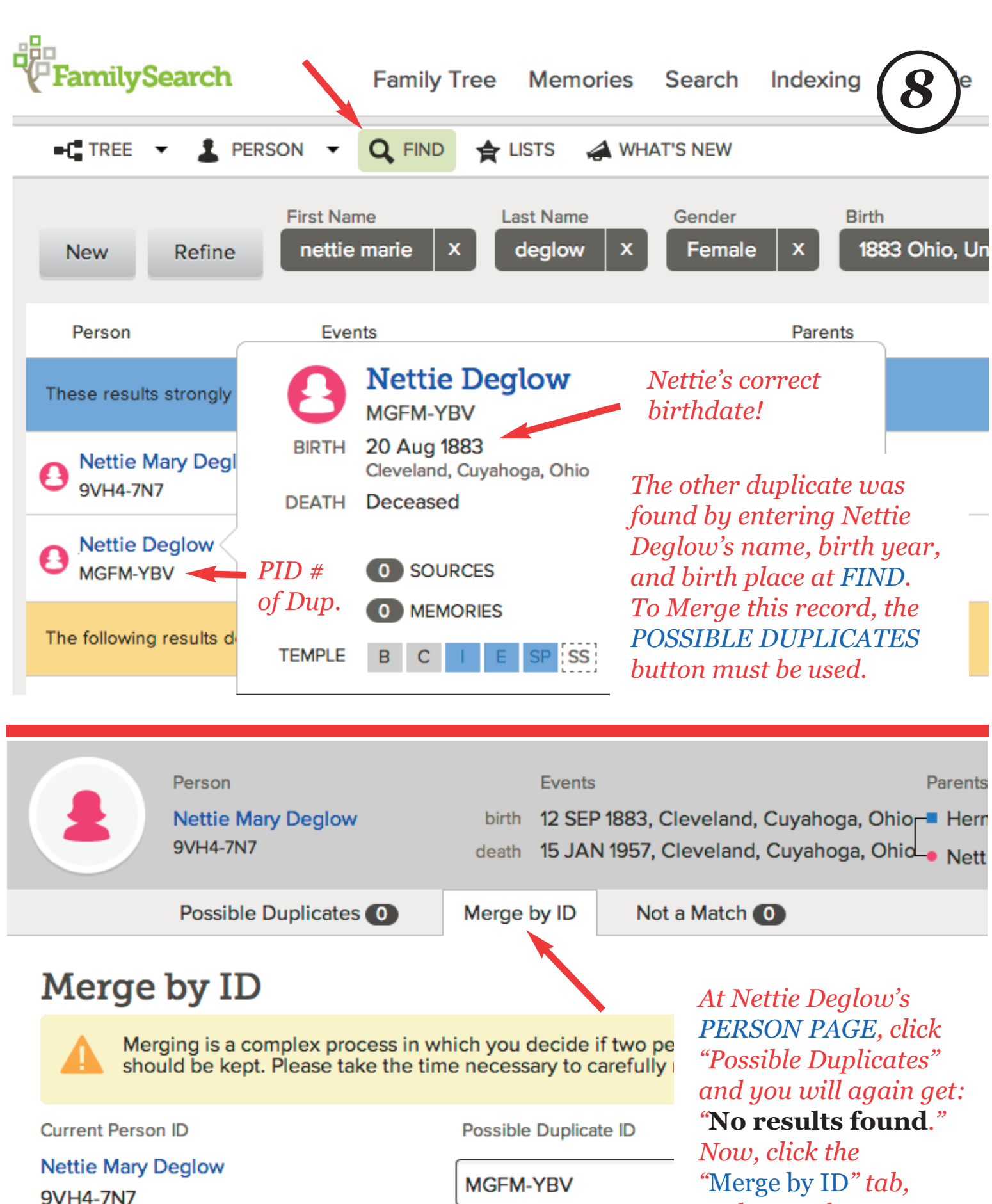

Enter PID # of Dup. in this box.

Continue

"Merge by ID" tab, and enter the PID# of the Duplicate via Copy & Paste.

| ■C TREE ▼ PERSON Nett 20 Augu •C View | Q FIND         LISTS           Cie Mary Deglor           Just 1883 – 15 January 1957 • 9           v Tree         ☆ Watch | WHAT'S NEW<br>9<br>V<br>VH4-7N7                                                      |
|---------------------------------------|----------------------------------------------------------------------------------------------------|--------------------------------------------------------------------------------------|
| Detail                                | s Memories O Ordin                                                                                                    | nances 📶                                                                             |
| Effective Ordinances                  | 3                                                                                                    | This summary of<br>Temple Ordinances<br>is located within the                        |
| ORDINANCE                             | STATUS                                                                                                    | Ordinances Tab                                                                       |
| B Baptism                             | Completed<br>28 January 2003<br>Manti Utah Temple                                                                         | OJ U FERSON FAGE.                                                                    |
| c Confirmation                        | Completed<br>26 February 2003<br>Manti Utah Temple                                                                        | By Merging<br>Duplicates, all                                                        |
| I Initiatory                          | Completed<br>2 June 2008<br>Provo Utah Temple                                                                             | Temple Ordinances<br>show as <b>Completed</b><br>for Nettie Deglow.                  |
| E Endowment                           | Completed<br>4 June 2008<br>Provo Utah Temple                                                                             | Most of the Family<br>History you will do<br>at FamilySearch will<br>happen from the |
| SP Sealing to Parents                 | Completed<br>6 June 2008<br>Provo Utah Temple                                                                             | PERSON Page.                                                                         |
| SS Sealing to Spouse                  | Completed<br>1 November 2007<br>Provo Utah Temple                                                                         |                                                                                      |

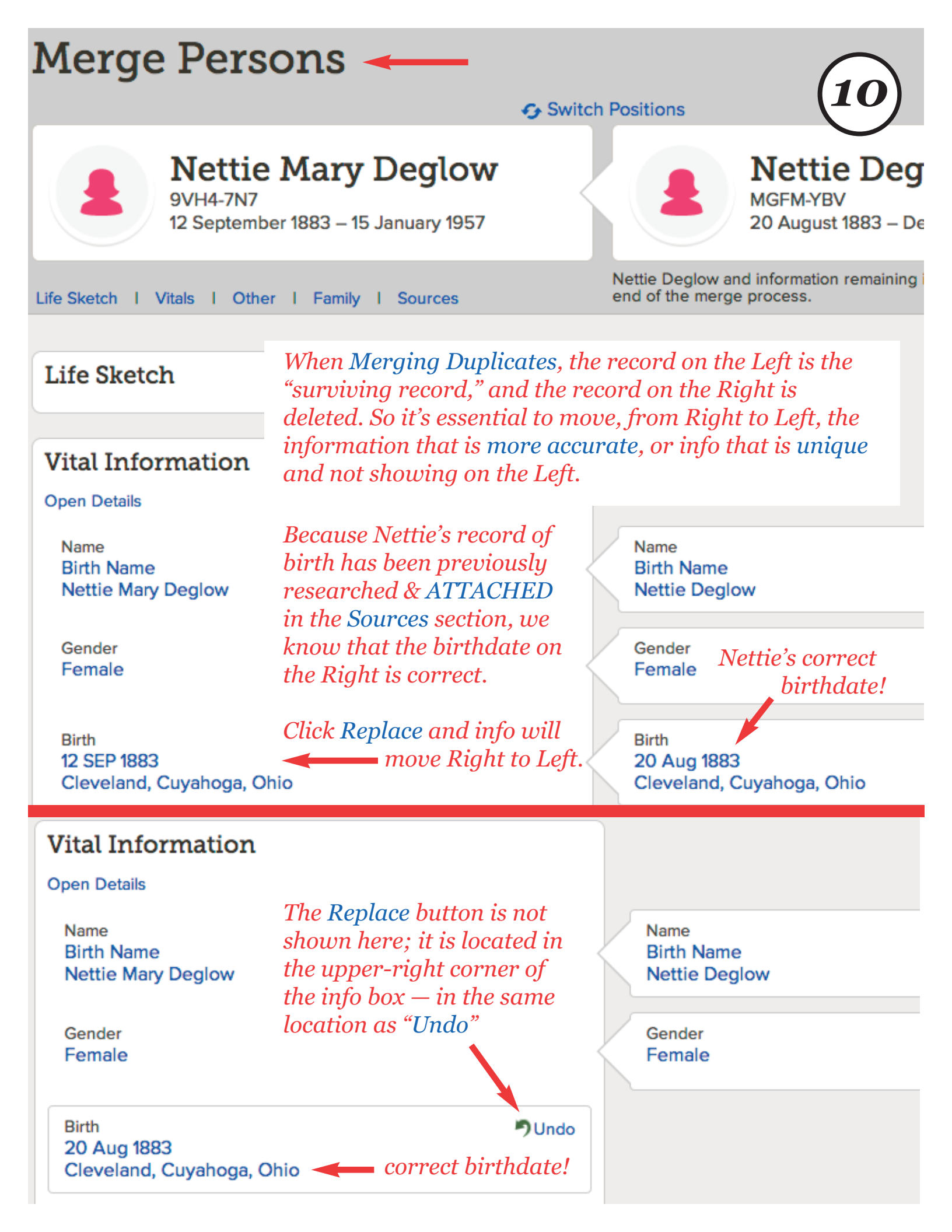

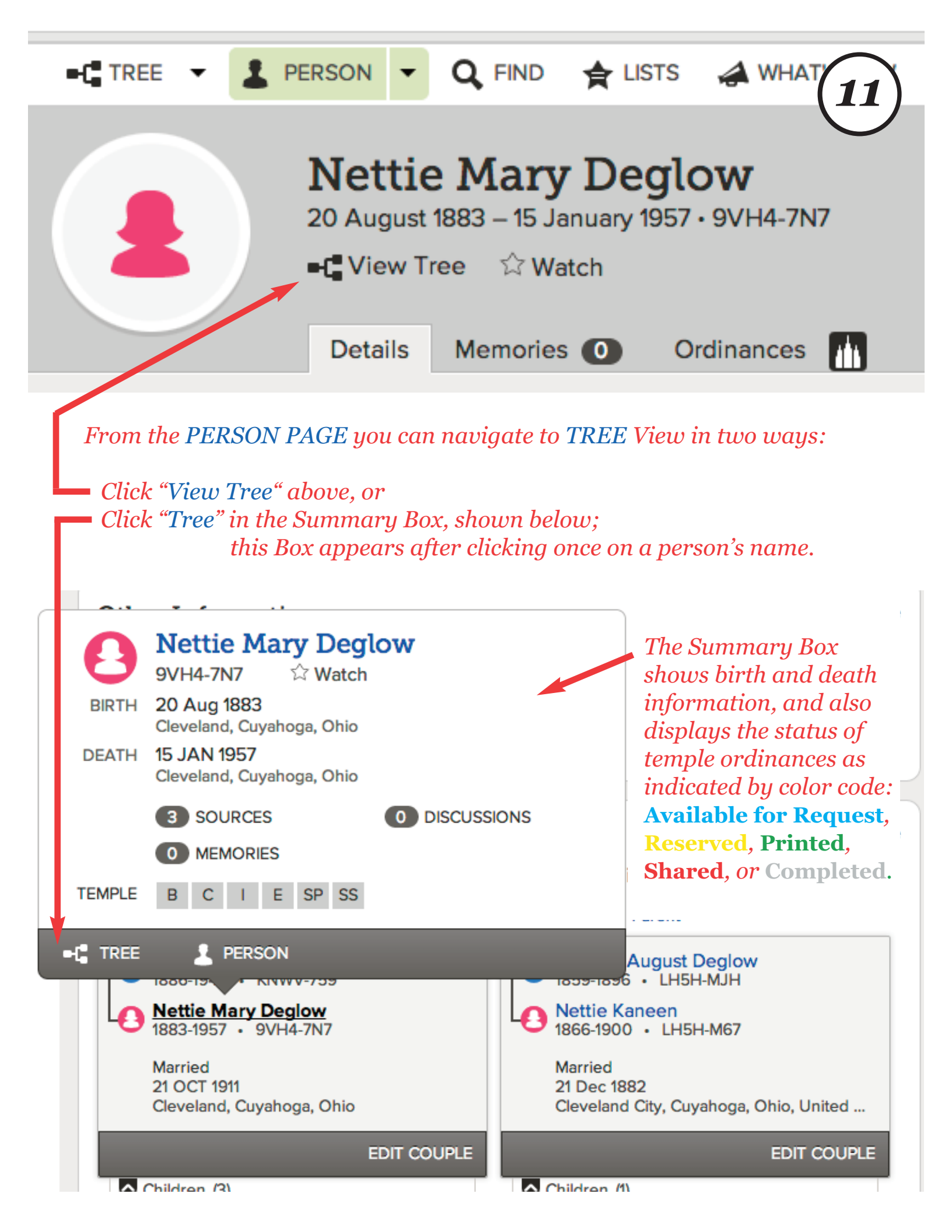

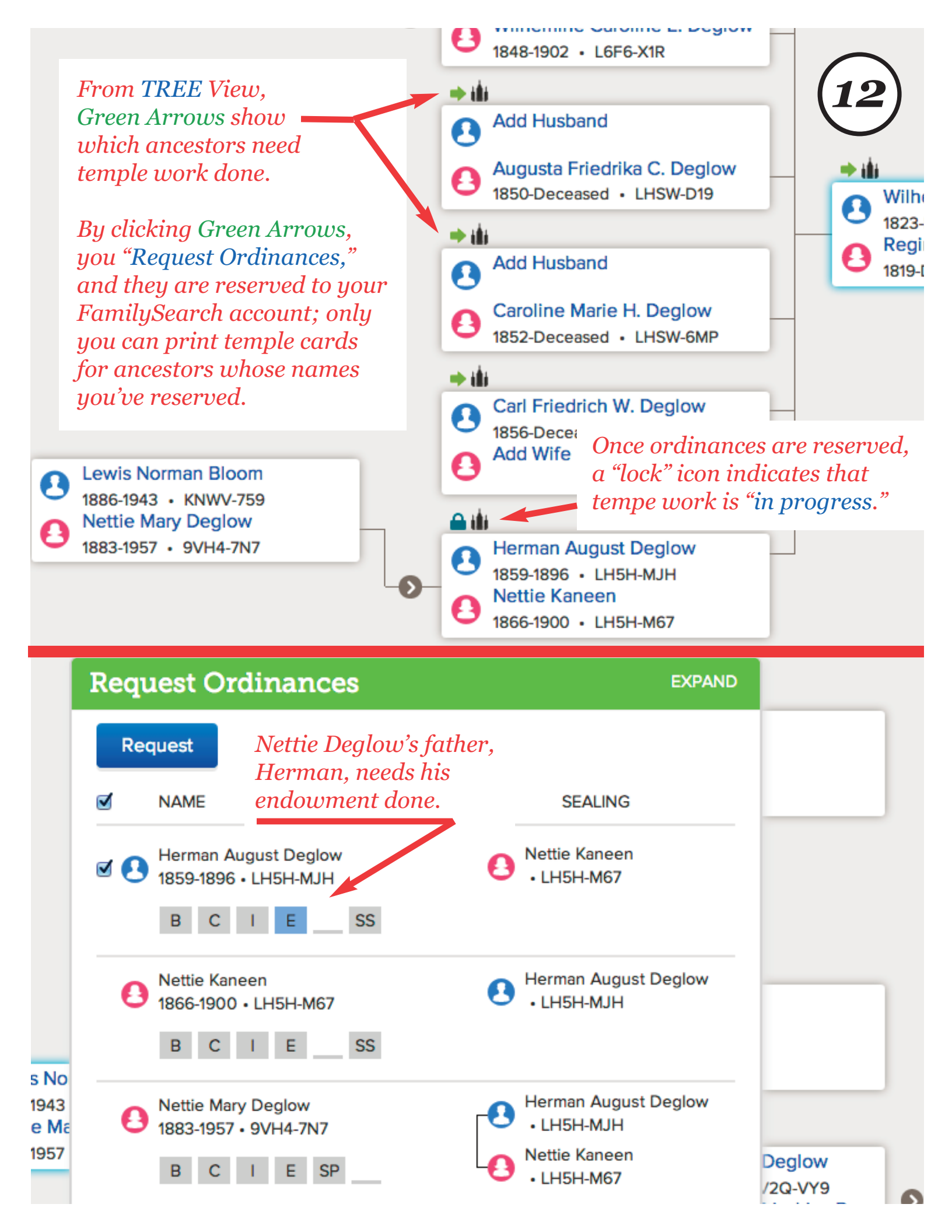

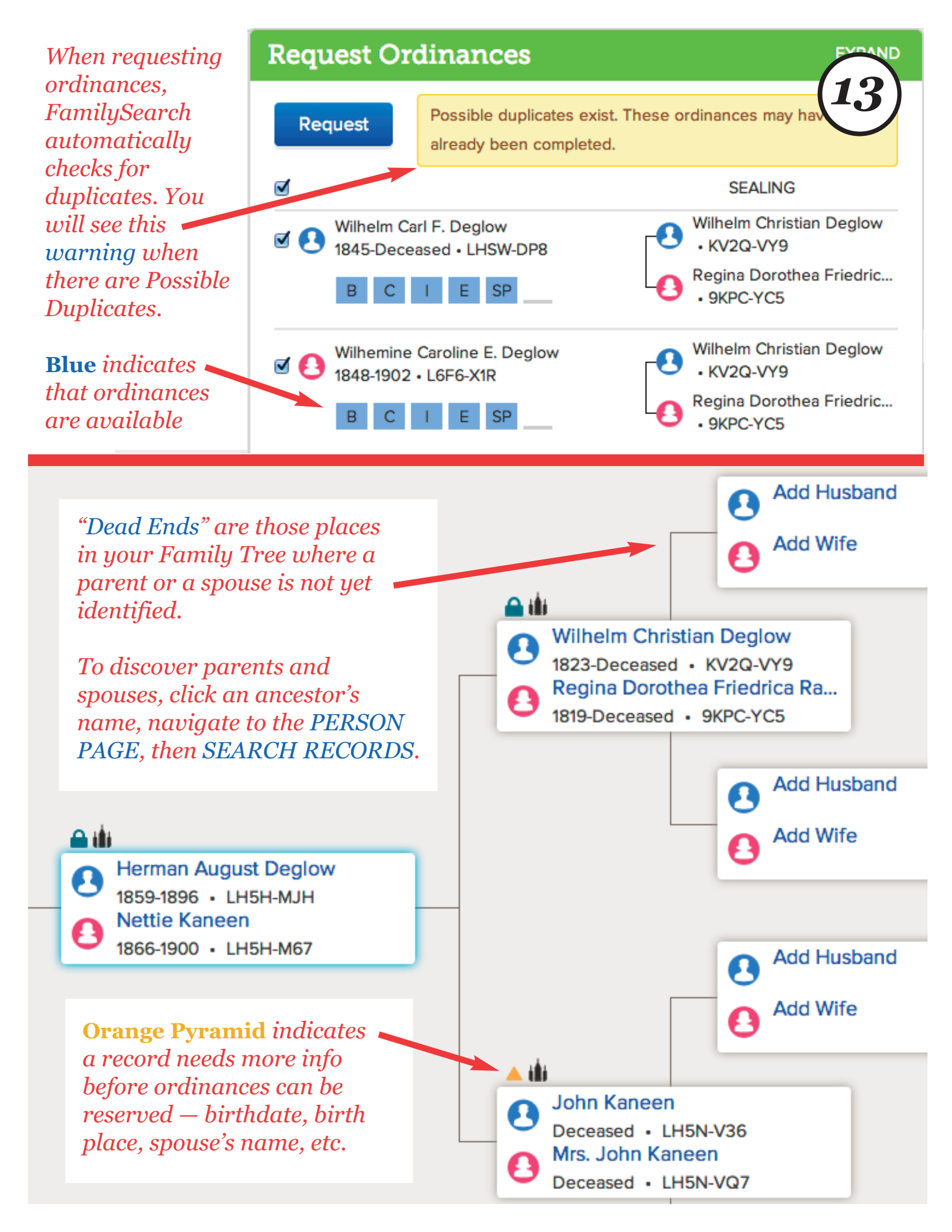

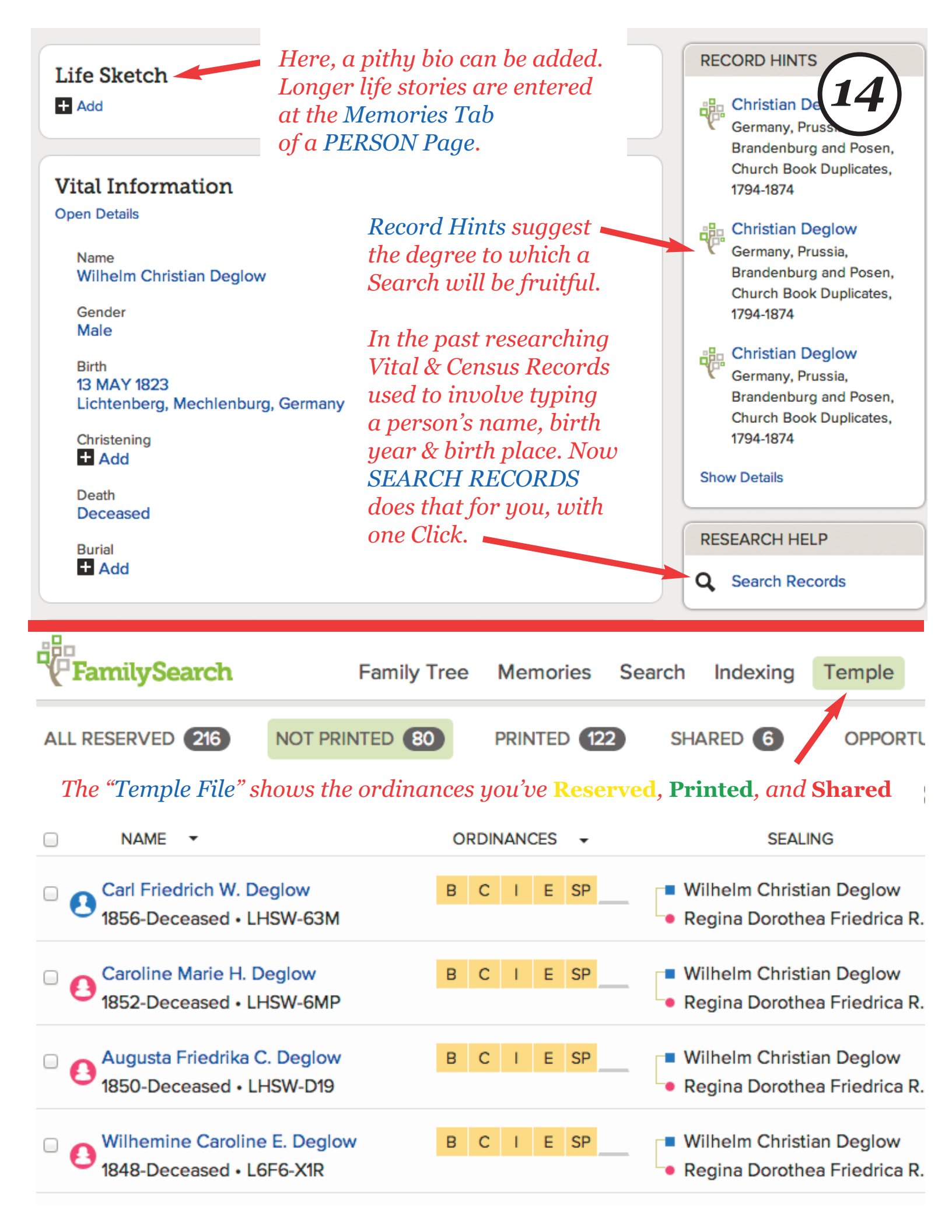

Volunteer Get Help

| Fan                  | nilySearch                          | 0      | Hannah Bailey                                     |                         | Temple                                      | dy .                 |
|----------------------|-------------------------------------|--------|---------------------------------------------------|-------------------------|---------------------------------------------|----------------------|
| Go to: Hannah Bailey |                                     | BIRTH  | LHPF-F45 ☆ Watch<br>Abt 1797<br>of Bolton,, Mass. | Hannah Ba<br>born in Ma | Hannah Bailey was<br>born in Massachusetts. |                      |
|                      | Person<br>Hannah Bailey<br>LHPF-F45 | DEATH  | 1880<br>Clinton, Worcester, Massachus<br>SOURCES  | o DISCUSSIONS           | Amherst Bailey<br>Lydia Barnes              | Spouse Simeon Bowman |
|                      | Possible Duplica                    | TEMPLE | B C I E SP SS                                     |                         |                                             |                      |
| Possibl              | e Duplica                           |        | 2 PERSON                                          |                         |                                             |                      |

Merging is a complex process in which you decide if two people are the same person. If they are, you choose which information should kept. Please take the time necessary to carefully review each possible duplicate.

## Matching People (4 results)

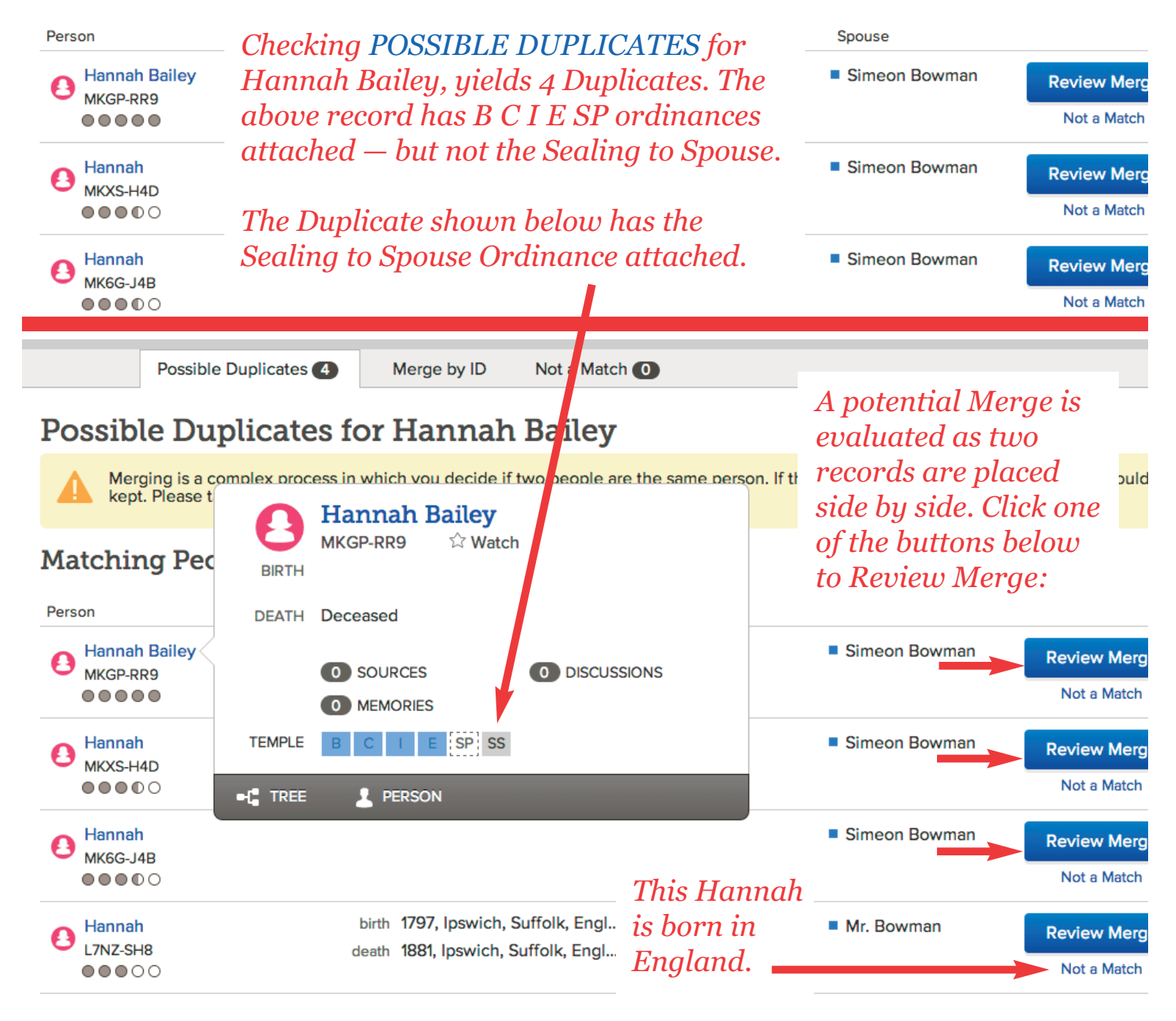

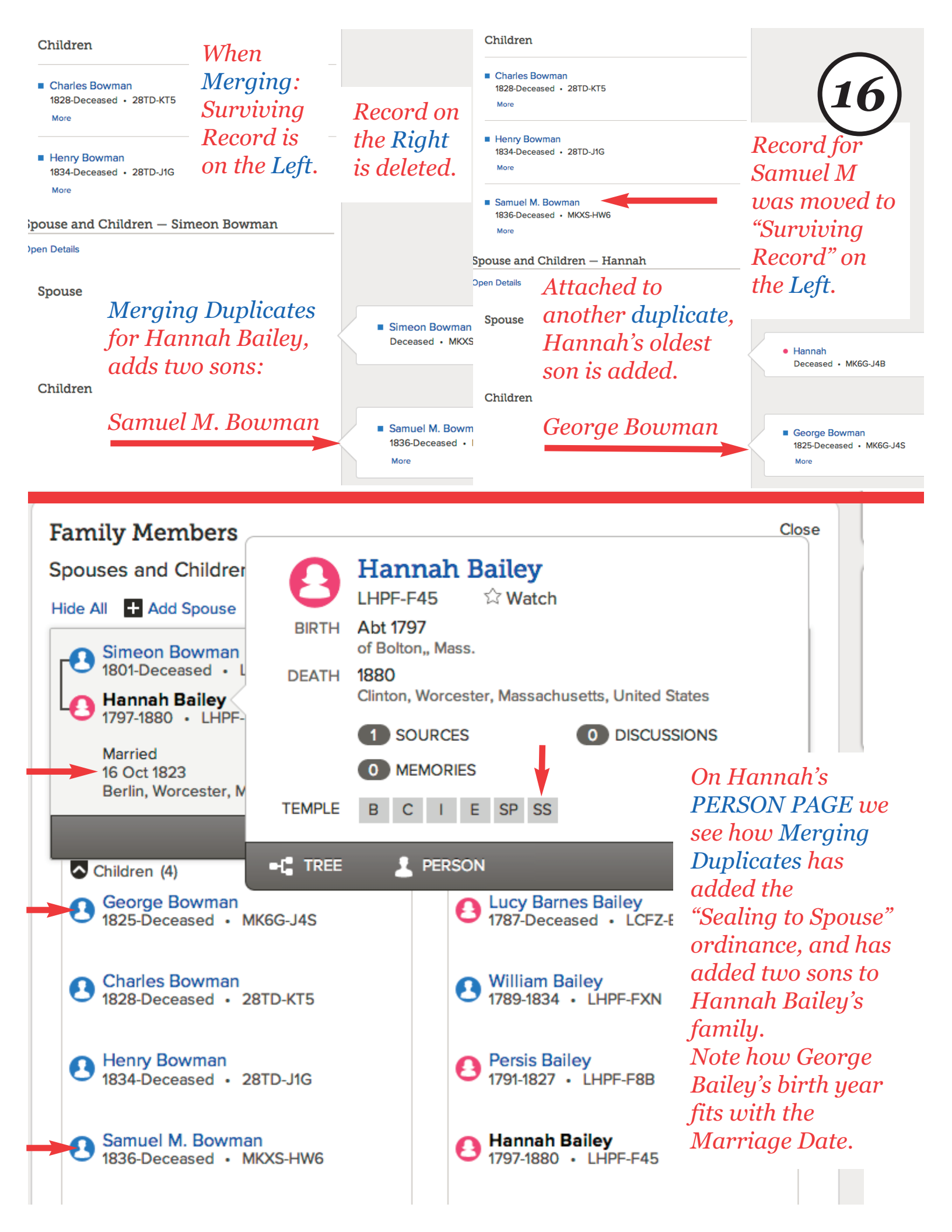